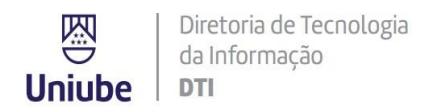

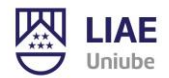

## Como obter o Microsoft Office 365 para seu computador, tablet ou smartphone

A UNIUBE/Sociedade Educacional Uberabense estabeleceu uma parceria com a Microsoft para fornecer, **SEM CUSTO**, o *software* Microsoft Office 365 para uso pessoal dos nossos alunos, professores e colaboradores. Este *software* reúne os programas Word, Excel e PowerPoint, dentre outros. O benefício da parceria poderá ser utilizado durante a oferta do programa pelos alunos matriculados e pelos colaboradores da Sociedade Educacional Uberabense.

Este benefício permite o acesso às licenças legítimas e mais recentes do Microsoft Office 365 e a instalação do programa em até 5 computadores (PC's ou Macs), *tablets* e *smartphones* compatíveis.

Para obter gratuitamente a licença do Microsoft Office 365, acesse o <u>Portal Office 365</u> e siga as instruções para *download*. O acesso ao portal é realizado com as credenciais de acesso da rede WI-FI ou da rede dos laboratórios de informática (LIAE), no formato **usuárioliae** + @**liae.edu.uniube.br**.

## Exemplo:

- O professor que acessa a rede do LIAE ou WIFI-UNIUBE com o nome de usuário **joao** deverá acessar o Portal Office 365 com o usuário *joao* @*liae.edu.uniube.br*,

- e o aluno que acessa a rede do LIAE ou Wifi-Uniube com o seu RA, deverá acessar com o usuário <u>RA@liae.edu.uniube.br</u>Exemplo: (<u>5001010@liae.edu.uniube.br</u>).

Obs.: Este usuário não é um e-mail. Você usará somente para os acessos aos produtos Microsoft.

A senha é a mesma utilizada no LIAE e na rede WIFI da Uniube. Se ainda não possuir acesso ou esquecer a senha, ela poderá ser criada/redefinida diretamente pelo AVA.

Para a nova versão do AVA, em *Destaques*, selecione a opção "*Clique aqui para criar a senha do seu usuário do Wi-fi - LIAE*".

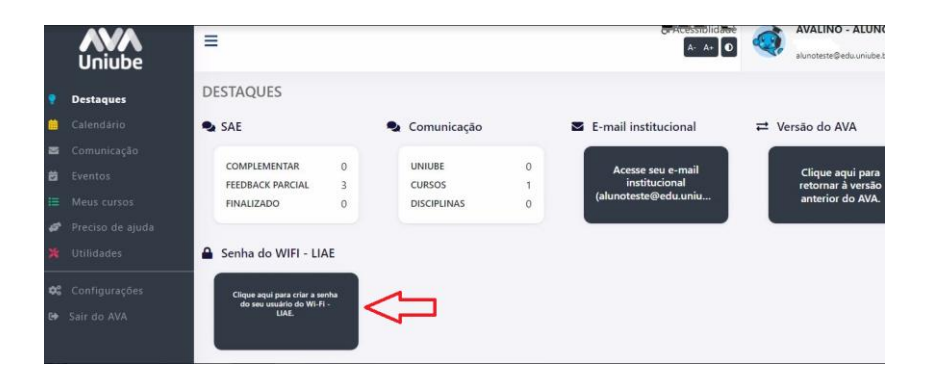

Para a versão anterior do AVA:

No menu Administrativo, selecione a opção "Cadastro/Redefinição de senha - LIAE"

Universidade de Uberaba – Uniube LIAE – Laboratórios de Informática Aplicada à Educação Diretoria de TI <u>liae@uniube.br</u> (34) 3319-8837

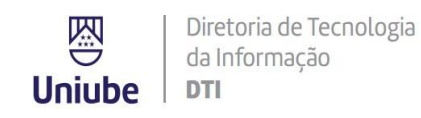

| 囚 | LIAE   |
|---|--------|
|   | Uniube |

| Adm         | inistrati∨o                          | Ajuda    | Relatórios |  |  |
|-------------|--------------------------------------|----------|------------|--|--|
|             | Achados e                            | Perdidos |            |  |  |
|             | Cadastro/Redefinição de senha - LIAE |          |            |  |  |
| 0           | Cursos de                            | Formação | 5          |  |  |
| itet (1995) | Disciplinas Ministradas              |          |            |  |  |
|             | Divergência de Ponto                 |          |            |  |  |
|             | Documento                            | )S       |            |  |  |
| ÷           | Downloads                            |          |            |  |  |
| Ø           | Eventos                              |          |            |  |  |

Digite uma nova senha e confirme. Clique em *salvar*. Nesta tela, você conseguirá confirmar o seu usuário e acessar os tutoriais disponibilizados.

| 1 Cadastro/Red X                                                                                                    |                                                         |                                                |                         |
|----------------------------------------------------------------------------------------------------|---------------------------------------------------------|------------------------------------------------|-------------------------|
|                                                                                                    |                                                         |                                                | Troca de Senha - LIAE 🖴 |
| Usuário: seu_usuário                                                                                                    |                                                         |                                                |                         |
| Nova senha:                                                                                                    |                                                         | Confirme a senha:                              |                         |
| Digite a nova senha                                                                                                    | Ŵ                                                       | Confirme a nova senha                          | 逐                       |
| A senha de acesso obtida por meio do cadastr<br>decorrente do uso da rede a partir de seu logir                                                  | o é pessoal e intransferível, s<br>n e senha.           | endo o usuário o único responsável por qualque | r ato (legal ou ilegal) |
| Após o cadastro o usuário terá o acesso aos s                                                                                                    | eguintes serviços:                                      |                                                |                         |
| Rede Wi-fi nos campi, no Mário Palmério Hospi<br>Microsoft Office 365 (clique aquí para acessar<br>AzureAMindows (clique aquí para acessar o trá | tal Universitário e no Hospital<br>o tutorial)<br>orial | veterinário de Uberaba                         |                         |
| Computadores da rede do LIAE                                                                                                    | urui)                                                   |                                                |                         |
| Computadores da Biblioteca Central destinado                                                                                                    | aos alunos                                              | n                                              |                         |
| 👝 📃 Comunidade Academica Federada - Portal Car                                                                                                   | Jes - Periodicos <i>(clique aqui p</i>                  | ara acessar o tutorial)                        |                         |

Eventuais dúvidas poderão ser esclarecidas através do e-mail liae@uniube.br ou pelo telefone: (34)3319-8837

Com o usuário e senha configurados, siga as orientações a seguir:

Se o computador já tiver o pacote Office 365 instalado, basta alterar o usuário para ativar.

No canto superior direito, selecione a conta que está conectada, clique em sair e entre com a sua conta educacional. (<u>RA@liae.edu.uniube.br</u>)

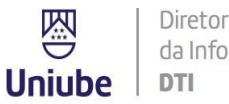

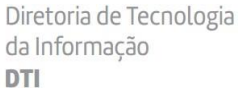

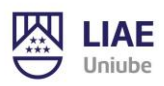

| ^) ≂ Documento1 - Word 🔎 Pesq                                                                                    | uisar                                                                                   | 5001010                                                                                                |                              |
|----------------------------------------------------------------------------------------------------|-----------------------------------------------------------------------------------------|----------------------------------------------------------------------------------------------------|------------------------------|
| Desenhar Design Layout Referências C<br>A^ A^   Aa -   A₀   ⋮ - ⋮ = - ⋮ = - ⋮ = 2<br>A - ∠ - A -<br>fs Parágrafo | orrespondências Revisão Exibir<br>U ¶ AaBbCCDt AaBbCCDt Ac<br>T Normal Sem Esp T<br>G E | 50<br>50 © .uniube.<br>Exibir conta<br>Informações do usuário do C<br>R Entrar com uma conta diferente | Sair 3 Con<br>br V<br>Xffice |

Informe o usuário e senha, e ative o Office. Talvez seja necessário abrir e fechar o aplicativo novamente.

|                                           | ×  |
|-------------------------------------------|----|
| Microsoft                                 |    |
| Entrar                                    |    |
| Email, telefone ou Skype                  |    |
| Nenhuma conta? Crie uma!                  |    |
| Avang                                     | ar |
|                                           |    |
|                                           |    |
|                                           |    |
|                                           |    |
| 52021 Microsoft – Politica de orixacidade |    |

Caso não tenha o Office instalado, siga os passos abaixo, para o download e instalação.

- 1) Acesse o Portal Office 365
- 2) Informe o seu usuário e senha.

| Entrar              |            |  |
|---------------------|------------|--|
|                     |            |  |
| Não tem uma conta?  | Crie uma!  |  |
| Não consegue acessa | sua conta? |  |
| Opções de entrada   |            |  |

Universidade de Uberaba – Uniube LIAE – Laboratórios de Informática Aplicada à Educação Diretoria de TI <u>liae@uniube.br</u> (34) 3319-8837

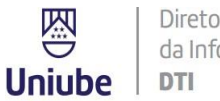

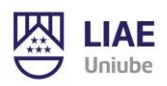

3) Clique em: Instalar o Office:

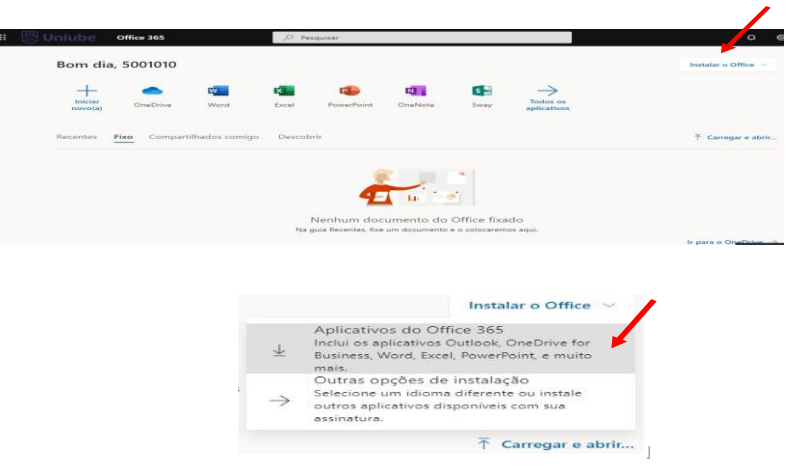

4) Execute o arquivo que foi baixado e aguarde o início da instalação;

| 🎟 😁 Uniube 🚽       | Office 365   |               | P Pe   | squisar    |                         |             |                      | ٥                        |
|--------------------|--------------|---------------|--------|------------|-------------------------|-------------|----------------------|--------------------------|
| Bom dia,           | 5001010      |               |        |            |                         |             |                      | Instalar o Office $\vee$ |
| Iniciar<br>novo(a) | OneDrive     | Word          | Excel  | PowerPoint | OneNote                 | Sway        | Todos os aplicativos |                          |
| Recentes           | ixo Comparti | lhados comigo | Descob | orir       | /                       |             |                      | ↑ Carregar e abrir       |
| 1 Offerfahrense    |              | OfficeSetup   | .exe   | ^          | mento do<br>m documento | Office fixa | do<br>os aqui.       | F Con                    |

5) Quase pronto. O pacote completo do Microsoft Office 365 será instalado no seu dispositivo.

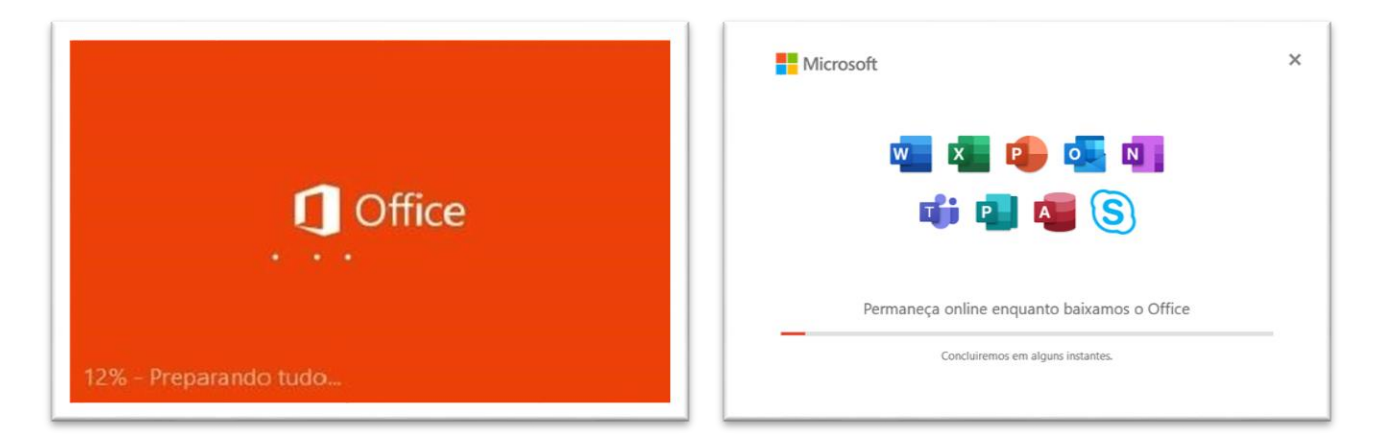

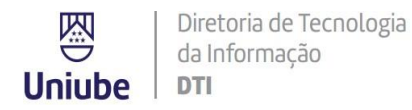

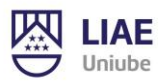

6) Pronto. Clique em "Fechar" e comece a utilizar todos recursos do pacote Microsoft Office 365.

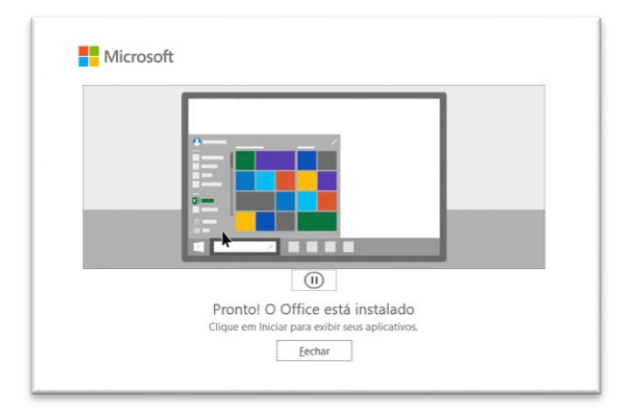

Ao abrir pela primeira vez os aplicativos, como Word, Excel e PowerPoint, será necessário ativar o produto. Clique em "Entrar", e informe seu usuário e senha.

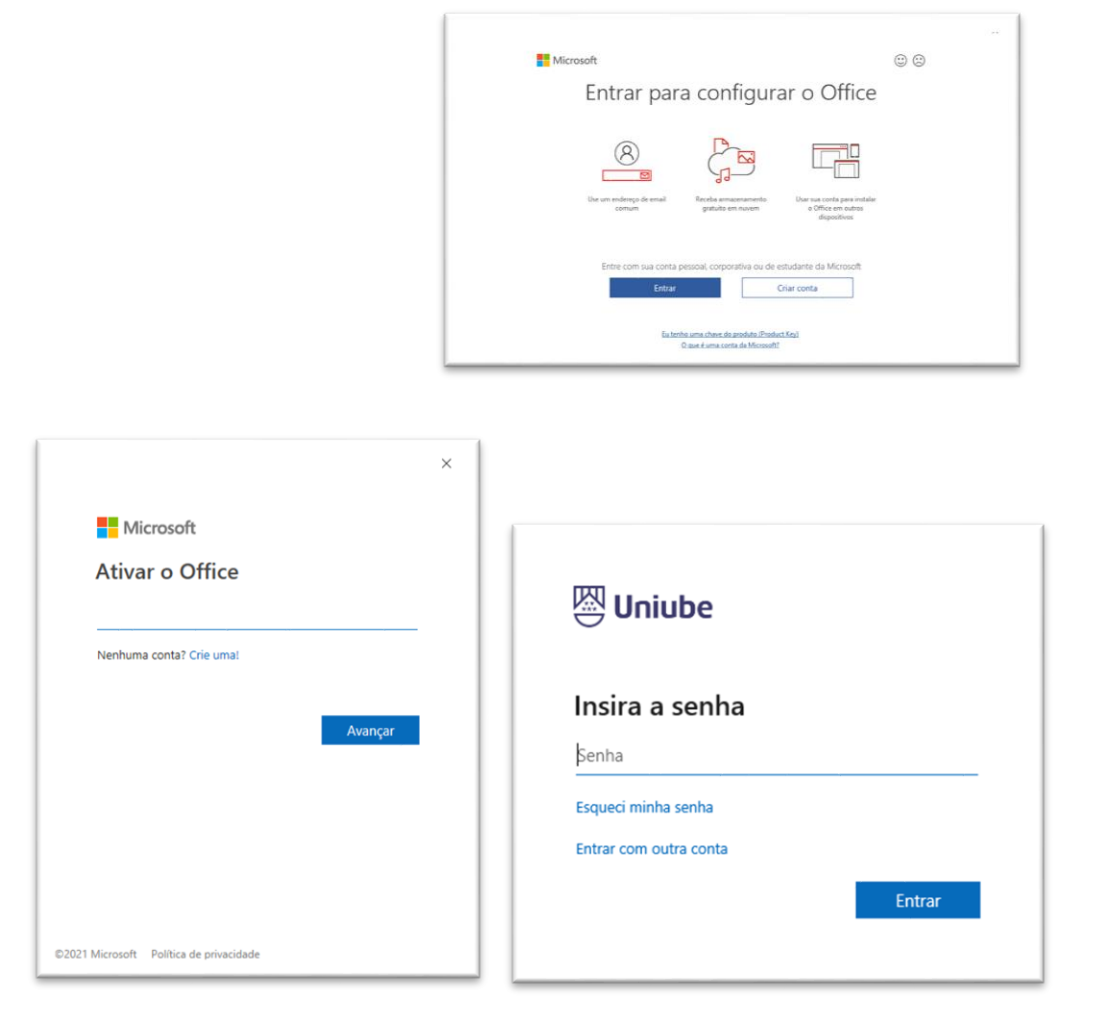

Se não carregar o usuário já preenchido, clique em **Entrar** e informe o seu usuário [<u>RA@liae.edu.uniube.br</u>] e a senha.

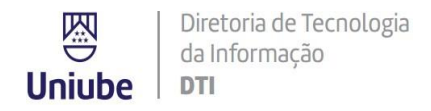

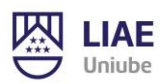

## Para finalizar, aceite o contrato de licença.

| ×                                                                                                    | Hicrosoft                                                                                                    |
|----------------------------------------------------------------------------------------------------|----------------------------------------------------------------------------------------------------|
| Aceitar o contrato de licença                                                                        | Sua privacidade é importante                                                                                                    |
| Microsoft 365 Apps para Grandes Empresas inclui esses aplicativos:                                   | Obrigado por usar o Office. Sua organização îhe concedeu a capacidade de usar experiências opcionais apoiados pela nuvem.<br>Você decide se usará essas experiências. Para fornecer experiências conectadas opcionais, o Office coleta dados de serviço<br>necessários.<br>Saltar más |
| Este produto também vem com Atualizações Automáticas do Office.<br>Salibu anais                      | Esses serviços opcionais apoiados pela nuvem são formecidos sob o Contrato de Serviços da Microsoft.<br>Contrato de Serviços Microsoft                                                                                                    |
| Ao setecionar Acetar, vocé conconta com o Contrato de Licença do Microsoft Office<br>Existe Contrato | Para ajustar as experiências conectadas opcionais, acesse:<br><u>Arquivo &gt; Conta &gt; Privacidade da Conta</u>                                                                                                    |
| Acettar                                                                                              | Fechar                                                                                                    |

## Ativação do Microsoft Office 365

A ativação ocorre automaticamente na primeira vez em que o Microsoft Office 365 é executado. Para isso, é exigida conexão com a Internet.

Todos os dias ou a cada vez em que o usuário faz *logon* em seu computador, ocorre uma conexão ao Serviço de Ativação e Validação da Microsoft para confirmar o status de licença e manter o uso da chave do produto. O Microsoft Office funciona perfeitamente desde que o dispositivo seja conectado à Internet pelo menos uma vez a cada 30 dias. Se o aparelho permanecer *offline* além desse período, o Microsoft Office entra no modo de funcionalidade reduzida até a próxima vez em que o dispositivo for conectado à Internet. Para obter o funcionamento integral do Microsoft Office novamente, basta conectar o dispositivo à Internet e aguardar a reativação da chave pelo Serviço de Ativação e Validação da Microsoft.

Devido aos recursos de ativação on-line, o Microsoft Office 365 não funcionará em computadores completamente desconectados da Internet.

Importante: você poderá usufruir deste benefício enquanto aluno ou colaborador ativos da Sociedade Educacional Uberabense\*.

Mais informações sobre a parceria: Office.com/GetOffice365

\*não se aplica a colaboradores licenciados.